关于 2023 年"中国高校计算机大赛-网络技术挑战赛" 缴费的通知

各参赛团队:

根据《"中国高校计算机大赛-网络技术挑战赛"竞赛规程(2023 年版)》,每支入围 选拔赛的参赛作品缴纳 500 元的报名费,后续不再收取任何费用。按中国高校计算机大赛 组织委员会的安排,请各参赛团队领队或指导教师于登录网站<u>http://net.c4best.cn</u>或<u>h</u> ttps://cc.moocollege.com/,进入团队页面进行缴费。

缴费时间: 2023 年 5 月 8 日早 09: 00——2023 年 6 月 4 日晚 24: 00

竞赛报名费缴款方式有两种(您可以根据自己的情况,任选其中一种方式):

(1) 支付宝缴费

请登录竞赛官网,进入团队页面,缴费方式选择"支付宝支付"。

缴费完成后进入团队页面,申请电子发票(如果需要纸质发票,请看注意事项)。

\*请提前和学校确认好报销要求,如有需要用公务卡支付,请提前使用支付宝绑定公务 卡,支付宝付款方式选择"公务卡"。

(2) 银行汇款

账户名: 杭州简学科技有限公司

账号: 1202188619900006181

开户行:中国工商银行杭州西溪紫霞街支行

\*转账时在附言里加上:团队名称+学校名称。若多个团队,请逐个填写队伍名称,逗 号隔开。若写不下,请将团队名称+学校名称发邮件至 974902042@qq.com,并附上汇款凭 证。

汇款后请把汇款回执单拍照存档,以备在申请发票时上传。

已缴费的团队在"团队详情"里"支付报名费"旁边会有"申请发票"按钮。注意: 选择汇款方式缴费的需要待财务管理员确认收款了,"团队详情"里才会出现"申请发 票"按钮。

在竞赛官网填写发票申请后,工作人员会在7个工作日内把电子发票通过邮箱寄出, 本届竞赛原则上只提供电子发票。

\*\*注意事项:

- 发票金额原则上按照一张发票 500 元开具,关于开票抬头或金额方面特别的要求,或 者有特殊原因需要开具纸质发票的,请指导教师发邮件至 974902042@qq.com 向竞赛财 务提出;
- 2、银行汇款包含多个作品报名费的情况,在申请发票时,需要在每个团队中都提交发票申请,并上传汇款回执单和所有团队信息。若需多支团队开具一张发票,请指导教师发邮件至 974902042@qq.com 向竞赛财务提出。

"中国高校计算机大赛-网络技术挑战赛"组织委员会 2023年5月5日

附件 1:关于大赛缴费账户与发票信息不一致的补充说明(盖章版).pdf

附件 2: 2023 网络技术挑战赛通知.pdf

- 附件 3: 2023 年"中国高校计算机大赛-网络技术挑战赛" 竞赛规程.pdf
- 附件 4: 2023 缴费通知与缴费指南. pdf (缴费前必看!!!)

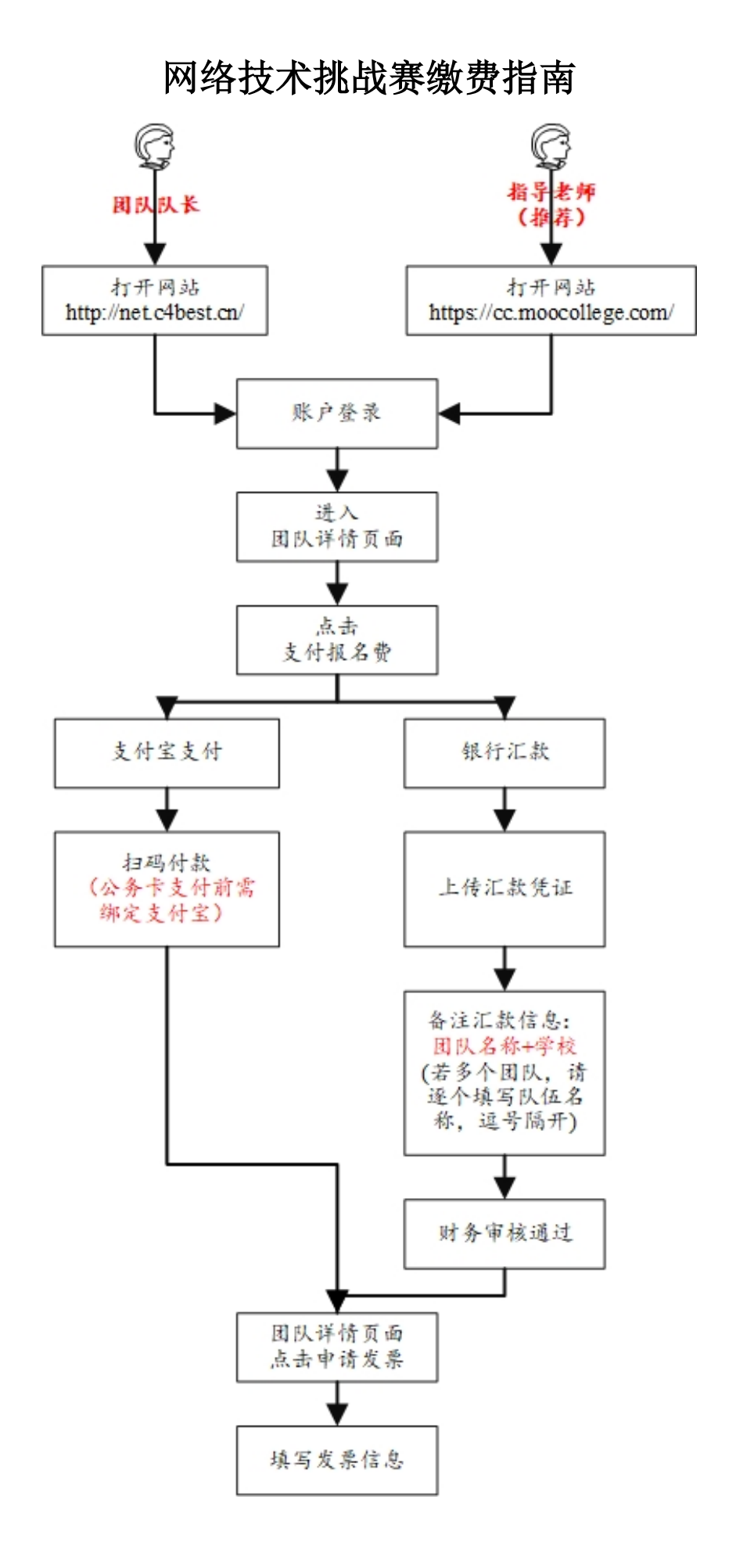

## 步骤一,登录

(指导老师缴费或队长缴费,建议指导老师统一缴费)

1、队长登录网址: http://net.c4best.cn/,点击报名参赛。如图1,直

接点击账户登录,如图2

| 报名参赛<br><sup>查看详情&gt;</sup> |      |    |         |           |                                    |     |   |
|-----------------------------|------|----|---------|-----------|------------------------------------|-----|---|
|                             |      |    | iluth E | •         | <b>专家评审</b><br><sup>查看详情&gt;</sup> | ī登录 | - |
|                             |      |    | 图 1     |           |                                    |     |   |
|                             |      | ή  | 摩课      |           |                                    |     |   |
|                             | 扫码   | 澄录 | 帐户登录    | 短信登       | 录                                  |     |   |
|                             | 请输入帐 | 号  |         |           |                                    |     |   |
|                             | 请输入密 | 码  |         |           |                                    |     |   |
|                             |      |    | 登录      |           |                                    |     |   |
|                             |      |    | 立即注册    | <b>找回</b> | 密码                                 |     |   |

图 2

- 2、指导老师登录网址: https://cc.moocollege.com/,点击登录,如图
- 3; 点击我的竞赛, 进入指导老师负责的队伍支付报名费。如图 4

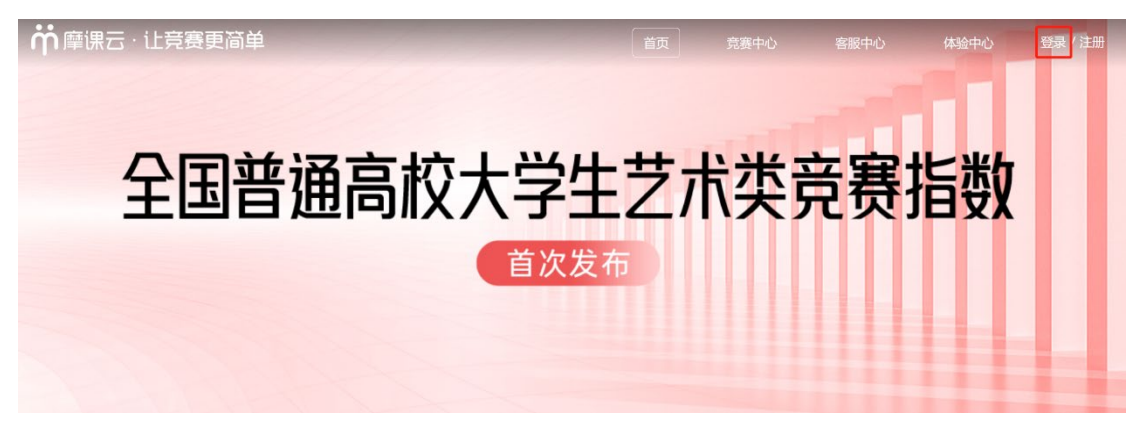

图 3

| <b>前</b> 摩课云·让竞赛更简 | 单      | 首页            | 客服中心   | 体验中心 | 8            |
|--------------------|--------|---------------|--------|------|--------------|
|                    | đ      |               |        | 7    | 我的寬赛<br>个人中心 |
|                    |        |               |        |      | 我的消息<br>切换身份 |
|                    |        |               |        |      | 退出登录         |
|                    | 进行中 历史 |               |        | -    |              |
| ▲ 我的团队             |        |               |        |      |              |
| ■ 我的学习             | 0      | 2023年网络技术挑战赛A |        |      |              |
| ♥ 荣誉资质             |        |               | ▲ 钡队 】 |      |              |
| ▲ 成长体系             |        |               |        |      |              |

图 4

## 步骤二,缴费

1、队长登录账号后进入团队页面,点击团队进入团队详情页面,如
 图 5

| 团队                   | 18.K | 33 | 举度项 |  |  |
|----------------------|------|----|-----|--|--|
| 报名成功                 |      |    |     |  |  |
| Participa Providence |      |    |     |  |  |
| 6                    | 5/8  |    |     |  |  |
|                      |      |    |     |  |  |

2、指导老师点击我的竞赛,选择其一,如图6;选择团队,进入团队详情页面,如图7

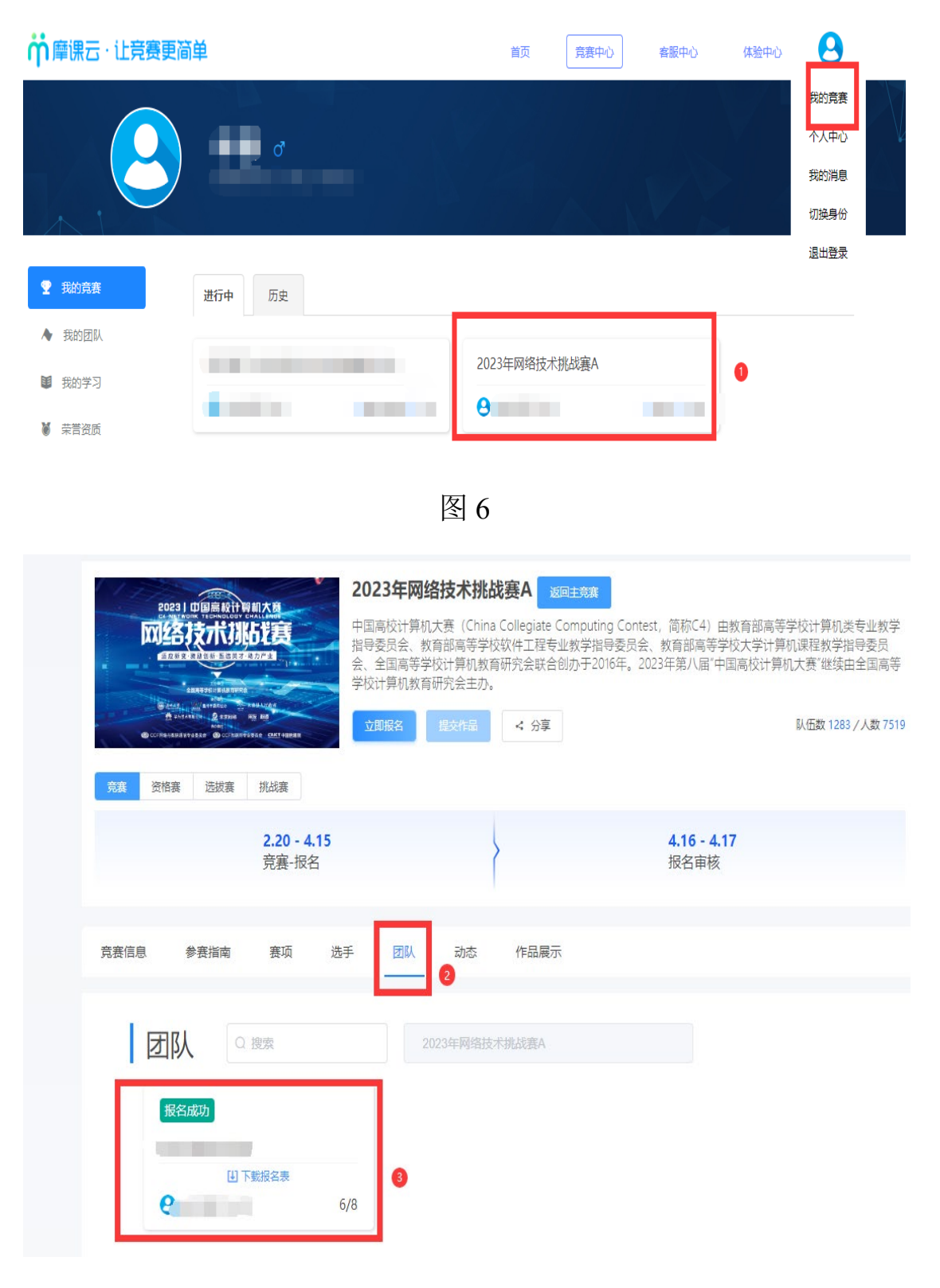

3、指导老师\队长点击支付报名费,如图8

| 海口              |                     |
|-----------------|---------------------|
|                 |                     |
| ■ 2023年网络技术挑战赛A | ● 支付报名费 日 退出团队 找人组队 |
| ● 队长 ❷          |                     |
| 8               |                     |

图 8

4、请选择支付方式,"支付宝支付"或者"银行汇款"。如图9

| ,<br>竞赛报名费缴款方式有两种(您可以根据自己的情况,任选其中一种方式)  | × |
|-----------------------------------------|---|
| 支付宝支付银行汇款                               |   |
| *如有学校需要用公务卡支付,选择支付宝绑定公务卡,付费时选择公务卡】特别注意! | ! |

图9

4.1 若选择支付宝,直接扫码支付,如图 10;

注:请提前和学校财务确认好报销需求,若要求公务卡支付,请提前使用支付宝绑定公务卡,支付宝付款方式选择"公务卡"。

| 正在使用即接账交易 [7] 交易将在29分钟后关闭,请及时付款!   | <b>500.00</b> 元 |
|------------------------------------|-----------------|
| 2022年网络技术挑战赛A系列赛项的订单 收款方;杭州阔学科技育限… | 订单详情            |
| H-Hdtá (G)<br>500.00               | ● 支付室<br>▲ 二    |

图 10

4.2 若选择银行汇款,请上传汇款凭证,备注汇款信息:团队名称+ 学校。若多个团队统一汇款,需要在每个团队中都提交发票申请, 并上传汇款回执单和所有团队信息,请逐个填写队伍名称,逗号隔 开。如图 11

| 线下支付数据                      | ×  |
|-----------------------------|----|
|                             |    |
| Pg                          |    |
| 机州德学科技和限公司                  |    |
| 転号                          |    |
| 128218861990006181          |    |
| TPG                         |    |
| 中国工师银行杭州西北常路由支行             |    |
| 2200                        |    |
| Weinso<br>ISR-bit Con       |    |
| Present Ann                 |    |
| "技下付据完正(資土作工)和国政集和国政各称信息集团) |    |
| ▲                           |    |
|                             | 11 |
|                             |    |
| 23                          | 确定 |

图 11

## 步骤三,填写发票信息

1、选择支付宝支付后,在团队详情页面,点击申请发票,如图
 12;

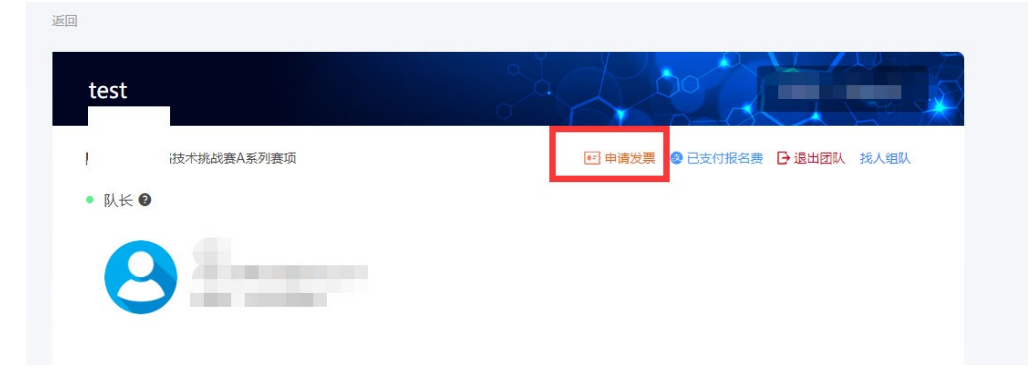

 2、选择银行汇款,填写汇款信息后,需等待竞赛财务确认过后, "团队详情"里才会出现"申请发票"按钮,然后填写申请发票信息。

3、填写发票信息:选择发票类型,开票类型请申请电子发票(如果需要纸质发票,指导教师发邮件至 974902042@qq.com 向竞赛财务提出),填写发票抬头和税号,填写接收发票的邮箱和手机号。如图13;

| 申请发票                          |                      | $\times$ |
|-------------------------------|----------------------|----------|
| ● 己完成支付,可                     | 直接申请发票               |          |
| 发票类型                          |                      |          |
| 发票类型: 〇 个<br>开票类型: <b>○</b> 电 | 人普通发票                |          |
| 发票信息                          |                      |          |
| * 发票抬头                        | 税号发票抬头               |          |
| *税号                           | 请输入税号                |          |
| 发票内容                          | 竟赛报名费                |          |
| <b>接收发票邮箱</b> (付款后            | ?个工作日内电子发票将会发送到您的邮箱) |          |
| * 电子邮箱                        | 请输入接收发票的电子邮箱         |          |
| * 手机号                         | 请输入收件人手机号            |          |
|                               | 取消 确定                |          |

4、申请发票,填写信息过后,即可查看申请。如图 14。
若发票申请信息填写错误,请发邮件至"竞赛财务"
974902042@qq.com,邮件主题为:赛项+学校+队伍名,若已收到错误的发票请将该发票作为附件,若还未收到发票则无需附件,工作人员收到邮件后会在网站内退回发票申请,队伍重新修改填写正确的发票信息即可。

| test                | 团队码                         |
|---------------------|-----------------------------|
| ■ 2022年网络技术挑战赛A系列赛项 | 🖻 查看申请 🔮 已支付报名费 🕒 退出团队 找人组队 |
| ● 队长 ❷              |                             |
| 8                   |                             |

图 14